# **Configurer la haute disponibilité eBGP avec SFTD/ASA et le fournisseur de services cloud**

## Table des matières

Introduction Conditions préalables Exigences Configurer Procédure Configuration sur ASA Configuration sur SFMC Configuration sur FDM Validation Informations connexes

## Introduction

Ce document décrit la haute disponibilité de l'utilisation du protocole eBGP (External Border Routing Protocol) pour la connexion avec le fournisseur de services cloud (CSP).

## **Conditions préalables**

### Exigences

Cisco recommande que vous ayez une connaissance de ce sujet :

• <u>Sélection du chemin BGP</u>

# Configurer

Vous avez deux homologues eBGP sur le pare-feu pour une haute disponibilité pour le fournisseur de services cloud. Puisque les CSP sont limités à la manipulation BGP, l'élection des homologues primaire et secondaire n'est pas possible du côté du CSP.

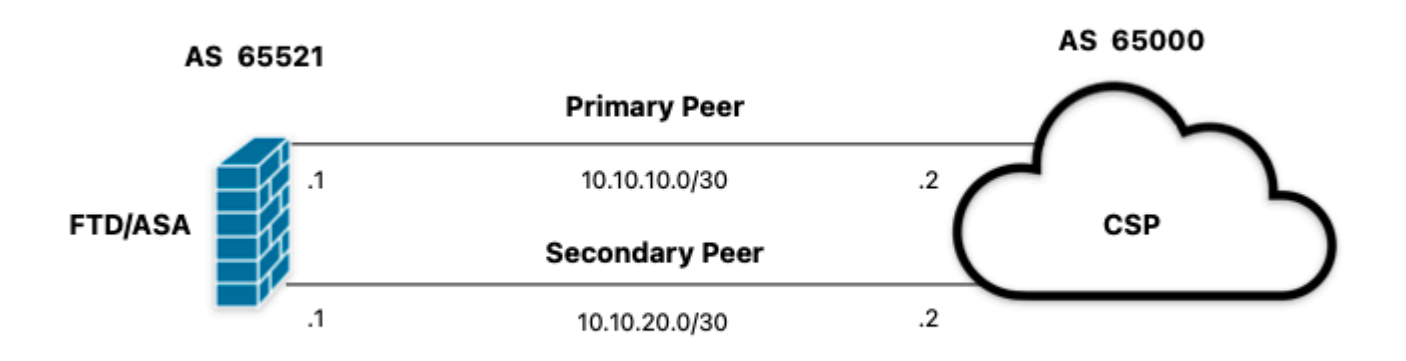

Image 1. Diagramme

#### Procédure

Étape 1. Avant de commencer la configuration du pare-feu, définissezque l'homologue utilise comme homologue principal.

**Étape 2.** Utilisez une préférence locale de 150 (la préférence locale par défaut est 100) pour le trafic entrant dans l'homologue principal.

Étape 3. Utilisez le préfixe de chemin AS pour le trafic sortant dans le pair secondaire.

### **Configuration sur ASA**

Préférence locale pour le trafic entrant dans l'homologue principal :

```
route-map primary_peer_in permit 10
set local-preference 150
router bgp 65521
address-family ipv4 unicast
neighbor 10.10.10.2 route-map primary_peer_in in
```

Préfixe de chemin AS pour le trafic sortant dans l'homologue secondaire :

```
route-map secondary_peer_out permit 10
set as-path prepend 65521 65521
router bgp 65521
address-family ipv4 unicast
neighbor 10.10.20.2 route-map secondary_peer_out out
```

### **Configuration sur SFMC**

Préférence locale pour le trafic entrant dans l'homologue principal :

Sélectionnez le mappage de route que vous avez attribué à l'homologue BGP où appliquer la préférence locale ou ajoutez un nouveau mappage de route en cliquant sur **Ajouter un mappage de route**.

Étape 3. Configurez le nom de la carte de routage, puis cliquez sur Add dans la section Entries.

| Edit Route Map Object           |                |        | 0    |
|---------------------------------|----------------|--------|------|
| Name                            |                |        |      |
| <ul> <li>Entries (0)</li> </ul> |                |        |      |
|                                 |                |        | Add  |
| Sequence No 🔺                   | Redistribution |        |      |
| No records to display           |                |        |      |
| Allow Overrides                 |                |        |      |
|                                 |                | Cancel | Save |

Image 2. Ajouter une carte de routage sur SFMC

Étape 4 : configuration des paramètres de base suivants

- Numéro de séquence. Sélectionnez le numéro de la séquence.
- Redistribution. Sélectionnez Autoriser.

| 10              |                    |                  |                   |                               |
|-----------------|--------------------|------------------|-------------------|-------------------------------|
| a diatributions |                    |                  |                   |                               |
| C Allow         | •                  |                  |                   |                               |
|                 |                    |                  |                   |                               |
| Match Clauses   | Set Clauses        |                  |                   |                               |
| Security Zones  | Address (0)        | Next Hop (0)     | Route Sourc       | e (0)                         |
| Pv4             | Coloct addresses   | to motob as asso | an lint or profes | list addresses of route       |
| Pv6             | Access List        | to match as acce | ss list or prenx  | list addresses of route.      |
| GP              | Prefix List        |                  |                   |                               |
| Others          | Available Access   | Lists :          |                   |                               |
|                 | Standard           | *                |                   |                               |
|                 | Available Standard | d Access List C  |                   | Selected Standard Access List |
|                 | Q, Search          |                  |                   |                               |
|                 |                    |                  | Add               |                               |
|                 |                    |                  |                   |                               |
|                 |                    |                  |                   |                               |
|                 |                    |                  |                   |                               |
|                 |                    |                  |                   |                               |
|                 |                    |                  |                   |                               |
|                 |                    |                  |                   |                               |
|                 |                    |                  |                   |                               |
|                 |                    |                  |                   |                               |
|                 |                    |                  |                   |                               |

Image 3. Configuration de base de la carte de routage sur SFMC

Étape 5. Cliquez sur Set Clauses, puis sur BGP Clauses, puis sur Other. Définissez la préférence locale 150 dans la section Préférence locale.

#### Add Route Map Entry

| Sequence No:    |                                                                                                    |
|-----------------|----------------------------------------------------------------------------------------------------|
| 10              |                                                                                                    |
| Redistribution: |                                                                                                    |
| Allow           | <b>*</b>                                                                                                    |
| Match Clauses   | Set Clauses                                                                                                    |
| Metric Values   | AS Path Community List Others                                                                                                    |
| BGP Clauses     | Set Automatic Tag                                                                                                    |
|                 | Local Preference : 150                                                                                                    |
|                 | Set Weight :<br>Range: 0-65535<br>Origin:<br>Local IGP<br>Incomplete<br>IPv4 settings:<br>Next Hop:<br>Specific IP :<br>Use comma to separate multiple values<br>Prefix List: |
|                 | IPv6 settings:                                                                                                    |
|                 | Cancel Add                                                                                                    |

Image 4. Configuration des préférences locales sur SFMC

Étape 6. Cliquez sur Ajouter, puis sur Enregistrer.

Étape 7. Cliquez sur Device, puis sur Device Management, et sélectionnez le périphérique auquel vous souhaitez appliquer la préférence locale.

Étape 8. Cliquez sur Routing, puis sur IPv4 dans la section BGP, puis sur Neighbor.

Étape 9. Cliquez sur l'icône de modification du voisin principal, puis dans la section Filtering Routes, sélectionnez la carte de route dans le menu déroulant Incoming traffic dans la section Route Map.

#### Edit Neighbor

| IP Address*                       |         | Enabled address                         |
|-----------------------------------|---------|-----------------------------------------|
| 10.10.10.2                        |         | Shutdown administratively               |
| Remote AS*                        |         | Configure graceful restart              |
| 65000                             |         | Graceful restart(failover/spanned mode) |
| (1-4294967295 or 1.0-65535.6553   | 5)      |                                         |
| BFD Fallover                      | D       | escription                              |
| none •                            |         | Primary                                 |
| Filtering Routes Routes T         | imers   | Advanced Migration                      |
| Incoming                          |         | Outgoing                                |
| Access List                       |         | Access List                             |
|                                   | +       | • +                                     |
| Route Map                         |         | Route Map                               |
| Local_Preference_RM *             | +       | • +                                     |
| Prefix List                       |         | Prefix List                             |
|                                   | +       | • +                                     |
| AS path filter                    |         | AS path filter                          |
|                                   | +       | • +                                     |
| Limit the number of prefixes allo | wed fro | om the neighbor                         |
| Maximum Deafwas*                  |         |                                         |
| moximum r nemes                   |         |                                         |
| (1-2147483647)                    |         |                                         |
| Threshold Level                   |         |                                         |
| 75                                | %       |                                         |
|                                   |         |                                         |

Image 5. Configurer la préférence locale sur l'homologue principal

#### Étape 11. Cliquez sur OK, puis sur Enregistrer.

Préfixe de chemin AS pour le trafic sortant dans l'homologue secondaire :

#### Étape 1. Cliquez sur Objets, puis sur Carte de routage.

Étape 2. Sélectionnez la carte de route que vous avez attribuée à l'homologue BGP pour appliquer le préfixe de chemin AS ou ajoutez une nouvelle carte de route en cliquant sur Add Route Map.

Étape 3. Configurez le nom de la carte de routage, puis cliquez sur Add dans la section Entries.

#### New Route Map Object

| Name                            |                |        |      |
|---------------------------------|----------------|--------|------|
| AS_Path_Prepend_RM              |                |        |      |
| <ul> <li>Entries (0)</li> </ul> |                |        |      |
|                                 |                |        | Add  |
| Sequence No 🔺                   | Redistribution |        |      |
| No records to display           |                |        |      |
|                                 |                |        |      |
| Allow Overrides                 |                |        |      |
|                                 |                | Cancel | Save |
|                                 |                |        |      |

Image 6. Ajouter une carte de routage sur SFMC

Étape 4 : configuration des paramètres de base suivants

Numéro de séquence. Sélectionnez le numéro de la séquence
Redistribution. Sélectionnez Autoriser

0

| Sequence No:         10         Redistribution:         Allow         Match Clauses         Security Zones         Address (0)         Next Hop (0)         Route Source (0)         IPv4         IPv6         BGP         Others         Available Access Lists :         Standard | Add Route Map | Entry                                                                                                    |                                                                               |                                      |                                | 0 |
|----------------------------------------------------------------------------------------------------|---------------|----------------------------------------------------------------------------------------------------|-------------------------------------------------------------------------------|--------------------------------------|--------------------------------|---|
| Available Standard Access List C Selected Standard Access List<br>Q Search Add                                                                                                    | Add Route Map | Set Clauses<br>Set Clauses<br>Address (0)<br>Select addresse<br>Access List<br>Prefix List<br>Available Access<br>Standard<br>Available Standa<br>Q Search | Next Hop (0)<br>s to match as acce<br>t<br>s Lists :<br>v<br>rd Access List C | Route Source<br>ss list or prefix li | (0)<br>ist addresses of route. | 0 |
|                                                                                                    |               |                                                                                                    |                                                                               |                                      |                                |   |

Image 7. Configuration de base de la carte de routage sur SFMC

Étape 5. Cliquez sur Set Clauses, puis sur BGP Clauses, puis sur AS Path. Configurez l'option prepend en fonction de ce qui suit :

• **Préfixer le chemin AS.** Ajoutez le système autonome que vous souhaitez ajouter au chemin d'accès en le séparant par des virgules.

|                | ,                         |                           |        |  |  |
|----------------|---------------------------|---------------------------|--------|--|--|
| equence No:    |                           |                           |        |  |  |
| 10             |                           |                           |        |  |  |
| edistribution: |                           |                           |        |  |  |
| C Allow        | •                         |                           |        |  |  |
| Match Clauses  | Set Clauses               |                           |        |  |  |
| Metric Values  | AS Path                   | Community List            | Others |  |  |
| BGP Clauses    | Select AS P<br>Prepend AS | ath options:<br>Path :    |        |  |  |
|                | 65521,65                  | 521                       |        |  |  |
|                | Use comma t               | o separate multiple value | s      |  |  |
|                | Prepend las               | t AS to the AS Path:      |        |  |  |
|                |                           |                           |        |  |  |
|                | Comiet                    | Pouto Tag into AS Pa      | th     |  |  |
|                | Conven                    | Route Tag into AS Pa      | ion    |  |  |
|                |                           |                           |        |  |  |
|                |                           |                           |        |  |  |
|                |                           |                           |        |  |  |
|                |                           |                           |        |  |  |
|                |                           |                           |        |  |  |
|                |                           |                           |        |  |  |
|                |                           |                           |        |  |  |
|                |                           |                           |        |  |  |
|                |                           |                           |        |  |  |
|                |                           |                           |        |  |  |
|                |                           |                           |        |  |  |
|                |                           |                           |        |  |  |
|                |                           |                           |        |  |  |
|                |                           |                           |        |  |  |
|                |                           |                           |        |  |  |

Image 8. Chemin AS préconfigurable sur SFMC

Étape 6. Cliquez sur Ajouter, puis sur Enregistrer.

Étape 7. Cliquez sur Device, puis sur Device Management, et sélectionnez le périphérique auquel vous souhaitez appliquer le préfixe de chemin AS.

Étape 8. Cliquez sur Routing, puis sur IPv4 dans la section BGP, puis sur Neighbor.

Étape 9. Cliquez sur l'icône de modification du voisin secondaire, puis dans la section Filtrage des routes, sélectionnez la carte de route dans le menu déroulant **Trafic sortant** de la section **Carte de route**.

| Address*                          | ~       | Enabled address                         |  |
|-----------------------------------|---------|-----------------------------------------|--|
| 10.10.20.2                        |         | Shutdown administratively               |  |
| emote AS*                         |         | Configure graceful restart              |  |
| 65000                             |         | Graceful restart(failover/spanned mode) |  |
| -4294967295 or 1.0-65535.6553     | (5)     |                                         |  |
| FD Fallover                       | D       | scription                               |  |
| none                              | •       | lecondary                               |  |
| Filtering Routes Routes           | Timers  | Advanced Migration                      |  |
| coming                            |         | Outgoing                                |  |
| ccess List                        |         | Access List                             |  |
|                                   | +       | • +                                     |  |
| oute Map                          |         | Route Map                               |  |
| ,                                 | +       | AS_Path_Perepend_RM +                   |  |
| refix List                        |         | Prefix List                             |  |
|                                   | +       | • +                                     |  |
| S path filter                     |         | AS path filter                          |  |
|                                   | • +     | • +                                     |  |
| Limit the number of prefixes allo | wed fro | n the neighbor                          |  |
| laximum Prefixes*                 |         |                                         |  |
|                                   |         |                                         |  |
| -2147483647)                      |         |                                         |  |
| hreshold Level                    |         |                                         |  |
| 75                                | %       |                                         |  |
| Control prefixes received from t  | he peer |                                         |  |
|                                   |         |                                         |  |

Image 9. Configurer le préfixe du chemin AS sur l'homologue secondaire

Étape 4. Cliquez sur OK, puis sur Enregistrer.

## **Configuration sur FDM**

Préfixe de chemin AS pour le trafic sortant dans l'homologue secondaire :

Étape 1. Cliquez sur Device, puis sur View Configuration dans la section Advanced Configuration.

Étape 2. Cliquez sur Objets dans la section Smart CLI, puis cliquez sur le bouton (+).

Étape 3. Configurez l'objet CLI comme suit :

| Edit Smart CLI Object                                                                                                    | • ×           |
|----------------------------------------------------------------------------------------------------|---------------|
| Name AS_Path_Prepend_RM CLI Template Route Map                                                                                                    | Description   |
| Template     route-map     AS_Path_Prepend_RM       2     permit ~ 10       3     configure bgp-set-clause ~       4     configure set as-path properties ~       5     set as-path prepend 65521 65521 | Show disabled |
|                                                                                                    | CANCEL        |

Image 10. Configurer l'objet en attente de chemin AS sur FDM

Étape 10. Click OK.

Préférence locale pour le trafic entrant dans l'homologue principal :

Étape 1. Cliquez sur Device, puis sur View Configuration dans la section Advanced Configuration.

Étape 2. Cliquez sur Objets dans la section Smart CLI, puis cliquez sur le bouton (+).

Étape 3. Configurez l'objet CLI comme suit :

| Edit Smart CLI Object                                                                                                    | 0 ×                       |
|----------------------------------------------------------------------------------------------------|---------------------------|
| Name<br>Local_Preference_RM                                                                                                   | Description               |
| CLI Template<br>Route Map                                                                                                    |                           |
| Template       1     rowte-map     Local_Preference_RM       2     permit v     10       3     configure     bgp-set-clause v | 💿 Show disabled   🔷 Reset |
| ○ 4 set local-preference 150                                                                                                  | CANCEL                    |

Image 11. Configurer l'objet de préférence locale sur FDM

#### Étape 4. Click OK.

Configurez les mappages de route dans la configuration BGP :

#### Étape 1. Cliquez sur Device, puis sur View Configuration dans la section Routing.

Étape 2. Cliquez sur BGP, puis cliquez sur le bouton (+) dâ€<sup>TM</sup>un nouvel homologue BGP ou cliquez sur le bouton de modification de lâ€<sup>TM</sup>homologue BGP existant.

Étape 3. Configurez l'objet BGP comme indiqué :

| Edit BGP C   | bject                               |                                 |  |  |  |  |
|--------------|-------------------------------------|---------------------------------|--|--|--|--|
| Name         |                                     | Description                     |  |  |  |  |
| Primary_Peer |                                     | Primary                         |  |  |  |  |
|              |                                     | A                               |  |  |  |  |
| Template     |                                     | Show disabled                   |  |  |  |  |
| O 1 rou      | ter bgp 65521                       |                                 |  |  |  |  |
| ⊙ 2 C        | onfigure address-family ipv4 -      |                                 |  |  |  |  |
| ⊖ 3          | address-family ipv4 unicast         |                                 |  |  |  |  |
| ⊙ 4          | configure address-family ipv4 g     | eneral -                        |  |  |  |  |
| ⊖ 5          | distance bgp 20 200 200             |                                 |  |  |  |  |
| ○ 6          | configure neighbor 10.10.10.2       | remote-as 65000 properties v    |  |  |  |  |
| ⊙ 7          | neighbor 10.10.10.2 remote-as 65000 |                                 |  |  |  |  |
| ⊖ 8          | configure neighbor 10.10.10.2       | activate properties ~           |  |  |  |  |
| ⊙ 9          | neighbor 10.10.10.2 activat         | e                               |  |  |  |  |
| ··· 🖸 10     | configure neighbor 10.10.10.        | 2 activate filtering v          |  |  |  |  |
| ○ 11         | neighbor 10.10.10.2 route           | -map Local_Preference_RM v in v |  |  |  |  |
| ○ 12         | configure neighbor 10.10.20.2       | remote-as 65000 properties -    |  |  |  |  |
| ⊖ 13         | neighbor 10.10.20.2 remote-a        | 65000                           |  |  |  |  |
| ⊙ 14         | configure neighbor 10.10.20.2       | activate properties -           |  |  |  |  |
| ⊙ 15         | neighbor 10.10.20.2 activat         | e                               |  |  |  |  |
| ⊙ 16         | configure neighbor 10.10.20.        | 2 activate filtering ~          |  |  |  |  |
| ○ 17         | neighbor 10.10.20.2 route           | -map AS_Path_Prepend_RM v out v |  |  |  |  |
|              |                                     |                                 |  |  |  |  |
|              |                                     | CANCEL                          |  |  |  |  |
|              |                                     | CHILDEL ON                      |  |  |  |  |

Image 12. Configurer des homologues BGP sur FDM

#### Étape 4. Click OK.

## Validation

Vérifiez que le préfixe de chemin AS et la préférence locale sont configurés et attribués aux homologues :

<#root>

>

```
system support diagnostic-cli
```

Attaching to Diagnostic CLI ... Press 'Ctrl+a then d' to detach. Type help or '?' for a list of available commands. firepower>

enable

Password: firepower# firepower#

show route-map Local\_Preference\_RM

```
route-map Local_Preference_RM, permit, sequence 10
Match clauses:
```

Set clauses:

local-preference 150

firepower#

show route-map AS\_Path\_Perepend\_RM

route-map AS\_Path\_Perepend\_RM, permit, sequence 10
Match clauses:

Set clauses:

as-path prepend 65521 65521

firepower#

show running-config router bgp

```
router bgp 65521
bgp log-neighbor-changes
bgp router-id 10.10.10.10
bgp router-id vrf auto-assign
address-family ipv4 unicast
neighbor 10.10.10.2 remote-as 65000
neighbor 10.10.10.2 description Primary
neighbor 10.10.10.2 transport path-mtu-discovery disable
neighbor 10.10.10.2 activate
neighbor 10.10.10.2
route-map Local_Preference_RM in
neighbor 10.10.20.2 remote-as 65000
neighbor 10.10.20.2 description Secondary
neighbor 10.10.20.2 transport path-mtu-discovery disable
neighbor 10.10.20.2 activate
neighbor 10.10.20.2
route-map AS_Path_Perepend_RM out
redistribute connected
no auto-summary
no synchronization
```

exit-address-family

Avant de valider la table de routage, effacez les homologues BGP :

clear bgp 10.10.10.2 soft in clear bgp 10.10.20.2 soft out

**Remarque** : utilisez la commande *soft* pour éviter de réinitialiser l'homologue entier, mais renvoyez uniquement les mises à jour de routage.

Validez le trafic sortant sur l'homologue principal à l'aide de la préférence locale que vous avez définie précédemment :

<#root>

```
firepower# show bgp
BGP table version is 76, local router ID is10.10.10.10
Status codes: s suppressed, d damped, h history, * valid, > best, i - internal,
              r RIB-failure, S Stale, m multipath
Origin codes: i - IGP, e - EGP, ? - incomplete
   Network
                    Next Hop
                                    Metric
LocPrf
Weight Path
  10.0.4.0/22
                    10.10.20.2
                                         0
                                                        0 65000 ?
10.10.10.2
           0
150
      0 65000 ?
   10.2.4.0/24
                    10.10.20.2
                                         0
                                                        0 65000 ?
*>
10.10.10.2
           0
150
      0 65000 ?
```

Vérifiez que les préfixes BGP installés sur votre table de routage proviennent de l'homologue principal :

<#root>
firepower#
show route
Codes: L - local, C - connected, S - static, R - RIP, M - mobile, B - BGP
D - EIGRP, EX - EIGRP external, O - OSPF, IA - OSPF inter area
N1 - OSPF NSSA external type 1, N2 - OSPF NSSA external type 2
E1 - OSPF external type 1, E2 - OSPF external type 2, V - VPN
i - IS-IS, su - IS-IS summary, L1 - IS-IS level-1, L2 - IS-IS level-2
ia - IS-IS inter area, \* - candidate default, U - per-user static route

```
o - ODR, P - periodic downloaded static route, + - replicated route
SI - Static InterVRF
Gateway of last resort is not set
B
10.0.4.0 255.255.252.0
[20/0] via
10.10.10.2
, 01:04:17
B
10.2.4.0 255.255.255.0
[20/0] via
10.10.10.2
, 01:04:17
```

## **Informations connexes**

<u>Assistance technique et téléchargements Cisco</u>

### À propos de cette traduction

Cisco a traduit ce document en traduction automatisée vérifiée par une personne dans le cadre d'un service mondial permettant à nos utilisateurs d'obtenir le contenu d'assistance dans leur propre langue.

Il convient cependant de noter que même la meilleure traduction automatisée ne sera pas aussi précise que celle fournie par un traducteur professionnel.